# ST-Lab PCI ATA 133 IDE

Karta PCI I/O

#### Montaż:

- 1. Wyłącz komputer i wszystkie podłączone urządzenia.
- 2. Zdejmij obudowe, zgodnie z instrukcja komputera.
- Podłącz dysk Ultra ATA-133 do kontrolera, a następnie znajdź wolne złącze PCI i wciśnij w nie kontroler. Gdy zostanie ona poprawnie umieszczona, zabezpiecz ją dokręcając śrubkę.

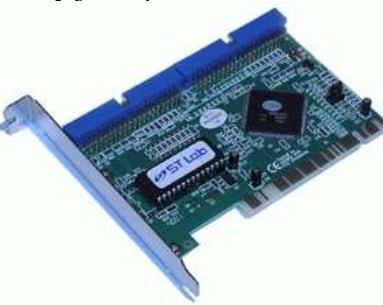

- 4. Załóż obudowę.
- 5. Włącz komputer.

# Instalacja sterowników podczas instalacji Windows:

- 1. Dla systemu Windows NT 4.0/2000/XP:
  - a. Włącz komputer.
  - b. Włóż załączoną płytę do napędu CD-ROM.
  - c. Wciśnij F6 aby wybrać instalację sterownika kontrolera.
  - d. Wskaż następującą opcję:
  - DIa Windows NT: Silicon Image Sil 0680 Ultra-133 Medley ATA RAID Controller dla NT 4.0.
  - Dla Windows 2000/XP: Silicon Image Sil 0680 Ultra-133 Medley ATA RAID Controller dla Windows 2000/XP.
  - e. Wciśnij Enter aby kontynuować.
  - f. Określ system plików i partycje dla nowego dysku
  - g. System Windows dokończy instalację po ponownym uruchomieniu systemu.
  - h. Po ponownym uruchomieniu komputera urządzenie będzie gotowe do pracy.

- 2. Dla systemu Windows 98SE/ME.
- a. Włącz komputer.
- b. Włóż załączoną płytę do napędu CD-ROM.
- c. Poczekaj aż Windows zakończy instalację urządzenia, po ponownym uruchomieniu komputera kliknij prawym klawiszem myszy na Mój Komputer i wybierz Właściwości, z Właściwości Systemu wybierz Menadżer Urządzeń, a następnie kliknij prawym klawiszem myszy na Kontroler SCSI i wybierz Właściwości z pojawiającego się Menu.
- d. Wybierz Sterownik, Aktualizuj Sterownik, Wyszukaj automatycznie lepszego sterownika(Zalecane). Włóż płytę CD do napędu CD-ROM. Wybierz Dalej aby dokończyć instalację.
- e. Po zainstalowaniu sterowników, system poprosi o ponowne uruchomienie, wybierz **Tak**.

## Instalacja sterowników na zainstalowanym systemie Windows:

- 1. Dla systemu Windows NT 4.0
  - a. Włącz komputer, włóż płytę ze sterownikami do napędu CD-ROM, Windows wykryje nowe urządzenie kliknij **Dalej**.
  - b. Zaznacz Wyszukaj automatycznie lepszego sterownika (Zalecane), kliknij Dalej.
  - c. Wybierz Wskaż lokację i kliknij Dalej.
  - d. Wybierz Przeglądaj aby wskazać
    D:\PCI\_IO\CMD0680\RAID\SII680r.inf (gdzie D:\ jest CD-ROM).
  - e. System zainstaluje sterowniki, kliknij Zakończ.

www.fen.pl

1

# ST-Lab PCI ATA 133 IDE

- 2. Dla systemu Windows 2000/XP.
  - a. Podczas uruchomiania systemu pojawi się komunikat Znaleziono nowy sprzęt, kliknij **Dalej**.
  - b. Wybierz Wyszukaj automatycznie lepszego sterownika (Zalecane), i kliknij Dalej.
  - c. Wybierz Wskaż lokację i kliknij Dalej.
  - d. Wybierz Przeglądaj aby wskazać
    D:\PCI\_IO\CMD0680\RAID\SII680r.inf (gdzie D:\ jest CD-ROM).
  - e. System zainstaluje sterowniki, kliknij Zakończ.
  - f. Uruchom, ponownie komputer.

## Korzystanie z Panelu kontrolnego (Windows 98SE/ME).

- Kliknij prawym klawiszem myszy na **Mój Komputer**, wybierz Właściwości i kliknij **Menedżer Urządzeń**.
- Dwukrotnie kliknij na Kontrolery SCSI, jeżeli nie są zaznaczone na żółto znakiem "?" lub "!", zostały poprawnie zainstalowane.
- Aby przejrzeć informacje o urządzeniu załączonym do kontrolera kliknij na Kontrolery ATA Silikon Image, wybierz kontroler z listy, wybierz Lokalizację Urządzenia.

## Instalacja oprogramowania Medley.

- Włóż płytę CD do napędu CD-ROM.
- Uruchom Medley.exe z płyty w napędzie CD-ROM.
- Wykonuj kolejne kroki zalecane przez Windows.

Ikona Medley powina pojawić się w polu systemowym w prawym dolnym narożniku w sąsiedztwie zegara.

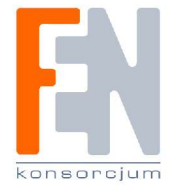